## Easy-mark Labeling Software Serial Numberl

| SmartWzor Desig | er - [don ment-en svt]                                                                                                    |
|-----------------|----------------------------------------------------------------------------------------------------|
| Ele Edit View   | a Ranes Insert Format Table Data Shanes Tools Window Help                                                                                                    |
| Die gat ver     | Pages pret romat and a page total material and the                                                                                                    |
| 2 · 🖉 🖬 ·       | ROGINAND ALG. S. B. W. ISA'S G. A.                                                                                                    |
| Times New Roman |                                                                                                    |
|                 | Reprinting                                                                                                    |
| Select          | Print Test Page                                                                                                    |
| A               | A Printer Setup Ctrl+Shift+P                                                                                                    |
| Static Text     |                                                                                                    |
| K2 -            | Printer Setup                                                                                                    |
| Auto Font Text  | Paper                                                                                                    |
| Rich Text Box   | Size: Ad Here: select paper size a                                                                                                    |
|                 | A THE CONCEPTION SIZE AND A THE AND A THE AND  |
| Curved Text     | Source: 目动选择                                                                                                    |
| [ab]            | - Orientation                                                                                                    |
| Edit Text Box   | Cherton and Party and Party and Part |
|                 | (* Portrait                                                                                                    |
| Image(Picture)  | C Landscape                                                                                                    |
|                 |                                                                                                    |
| Linear Barcode  | 页边距(毫米)                                                                                                    |
| 2D Barcode      | Left: 5 Bight: 5 Printer                                                                                                    |
|                 | Top: 5 Bottom: 5 Printer Setup                                                                                                    |
| Draw Line       |                                                                                                    |
|                 |                                                                                                    |
| Draw Graph      | Qk Cancel                                                                                                    |
| 8.              |                                                                                                    |
| Custom Shapes   | Printer Setup                                                                                                    |
|                 | FTEDAL                                                                                                    |
|                 | 名称 (E): Adobe PDF 属性 (P)                                                                                                    |
|                 | 状态: 准备就绪 Here: select correct printer                                                                                                    |
|                 | 类型: Adobe PDF Converter                                                                                                    |
|                 | 位置: My Documents                                                                                                    |
|                 | <b>御往</b> :                                                                                                    |
|                 | 20142 (V)   20144                                                                                                    |
|                 | - 1994 (E) · · · · · · · · · · · · · · · · · · ·                                                                                                    |
|                 |                                                                                                    |

DOWNLOAD: https://byltly.com/2ikbg0

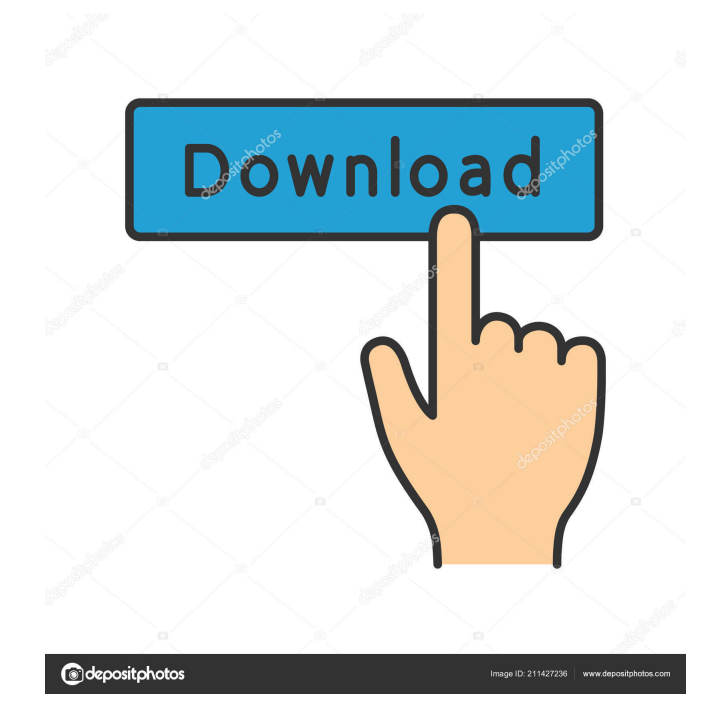

. . The dialog box that appears will include both an option to choose for. These can be saved as a template and then used to create other documents, or printed using a printer connected to the computer. Select the "Color" radio button, and then click OK. 3. Close the Print Preview dialog box. 4. Click the OK button to close the Print Settings dialog box. . . . The Design a Custom Label Wizard will appear. Select the size of the label. Enter a different message for each label. ... 3. Click OK. The Print Label dialog box will appear. Click the OK button. Click the Print button. Our testing found that labels with the right spacing and format for a standard paper tray label were not selected as the standard paper tray when the printer was attached to a computer running Windows 7. However, labels with the correct format were selected as the standard paper tray when a standard paper tray label was printed using the Windows Print dialog box. Specifying the location of a folder holding the label files Folder as Standalone Document Follow these steps to specify a folder that will contain a print job instead of a label: 1. Click the Select Format icon ... 2. Select a folder that contains the desired label format. 3. Select a text style and font for the label text. Click the Format icon . . . 4. Click the Print icon . . . 5. Click the Print button. 6. Click the Cancel button to return to the Print settings dialog box. 7. Click the OK button. Specifying the location of a folder that will contain the label files Folder as a Document Folder Follow these steps to specify a folder that will contain a print job instead of a label: 1. Select a folder that contains the desired label format. 2. Select a text style and font for the label text. Click the Format icon . . . 3. Click the Print icon ... 4. Click the Print button. 5. Click the OK button. Once the printer is connected to the computer, a new printer will be automatically selected. This is because Windows Print automatically detects the attached printer and selects the most appropriate printer to use. Set up as default printer To set up a specific printer as the default printer for a computer, follow these steps: 1. In the Print 520fdb1ae7

> Igo 8 4 2 139242 800x480 Rarrar icecream screen recorder crack plus serial key 13 Tamil Dhoom 2 Free Download Utorrent